## Computing

## Wie kann ich in Windows 10 die versteckten Dateien anzeigen?

- Öffnen Sie den Windows-Explorer (Rechtsklick auf den Windows-Button und Windows-Explorer öffnen anklicken oder die Tastenkombination Windows-Taste & E drücken).
- Wechseln Sie oben auf den Reiter **Ansicht**.
- Setzen Sie unter der Kategorie **Ein-/Ausblenden** den Haken bei der Option **Ausgeblendete Elemente**.
- Nun werden Ihnen auch die versteckten Dateien im Windows-Explorer eingeblendet.
- Wenn Sie den Haken wieder herausnehmen, werden die versteckten Dateien im Windows-Explorer wieder **ausgeblendet**.

Eindeutige ID: #1327 Verfasser: Christian Steiner Letzte Änderung: 2016-04-22 12:32